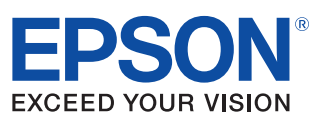

# **TM-T81II** Utility User's Manual

Overview

Descriptions of the TM-T81II Utility features, operating environment, and installation/uninstallation

#### Using the Utility

Descriptions of how to use the TM-T81II Utility

M00051601 Rev. B

#### Cautions

- No part of this document may be reproduced, stored in a retrieval system, or transmitted in any form or by any means, electronic, mechanical, photocopying, recording, or otherwise, without the prior written permission of Seiko Epson Corporation.
- The contents of this document are subject to change without notice. Please contact us for the latest information.
- While every precaution has taken in the preparation of this document, Seiko Epson Corporation assumes no responsibility for errors or omissions.
- Neither is any liability assumed for damages resulting from the use of the information contained herein.
- Neither Seiko Epson Corporation nor its affiliates shall be liable to the purchaser of this product or third
  parties for damages, losses, costs, or expenses incurred by the purchaser or third parties as a result of:
  accident, misuse, or abuse of this product or unauthorized modifications, repairs, or alterations to this
  product, or (excluding the U.S.) failure to strictly comply with Seiko Epson Corporation's operating
  and maintenance instructions.
- Seiko Epson Corporation shall not be liable against any damages or problems arising from the use of any options or any consumable products other than those designated as Original EPSON Products or EPSON Approved Products by Seiko Epson Corporation.

#### Trademarks

 $\ensuremath{\mathsf{EPSON}}^{\ensuremath{\$}}$  and  $\ensuremath{\mathsf{ESC/POS}}^{\ensuremath{\$}}$  are registered trademarks of Seiko Epson Corporation in the U.S. and other countries.

MS-DOS<sup>®</sup>, Microsoft<sup>®</sup>, Win32<sup>®</sup>, Windows<sup>®</sup>, Windows Vista<sup>®</sup>, and Windows Server<sup>®</sup> are either registered trademarks or trademarks of Microsoft Corporation in the United States and other countries.

Copyright © 2012-2013 Seiko Epson Corporation. All rights reserved.

## For Safety

#### Key to Symbols

The symbols in this manual are identified by their level of importance, as defined below. Read the following carefully before handling the product.

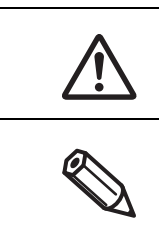

Provides information that must be observed to avoid damage to your equipment or a malfunction.

Provides important information and useful tips.

## Restriction of Use

When this product is used for applications requiring high reliability/safety such as transportation devices related to aviation, rail, marine, automotive etc.; disaster prevention devices; various safety devices etc; or functional/precision devices etc, you should use this product only after giving consideration to including fail-safes and redundancies into your design to maintain safety and total system reliability. Because this product was not intended for use in applications requiring extremely high reliability/safety such as aerospace equipment, main communication equipment, nuclear power control equipment, or medical equipment related to direct medical care etc, please make your own judgment on this product's suitability after a full evaluation.

## About this Manual

#### Aim of the Manual

This manual presents information that is necessary information for using the TM-T81II Utility.

#### Manual Content

The manual is made up of the following sections:

Chapter 1 Overview

Chapter 2 Using the Utility

## Contents

| ■ For Safety         |   |
|----------------------|---|
| Key to Symbols       |   |
| ■ Restriction of Use |   |
| About this Manual    |   |
| Aim of the Manual    | 3 |
| Manual Content       |   |
| Contents             |   |

| Overview                          | 5 |
|-----------------------------------|---|
| ■ Overview                        | 5 |
| Support OS                        | 5 |
| ■ Installation                    | 6 |
| Uninstallation                    | 7 |
| ■ Differences Depending on the OS | 7 |

| Using the Utility                                             | 9  |
|---------------------------------------------------------------|----|
| ■ Starting the TM-T81II Utility                               | 9  |
| Starting the TM-T8111 Utility                                 | 9  |
| Adding a Communication Port and Starting the TM-T81II Utility | 11 |
| Storing Logos                                                 | 14 |
| Adding a Logo                                                 | 15 |
| Printing Control Settings                                     | 19 |
| Communication I/F                                             |    |
| Acknowledgements                                              | 24 |

## Overview

This chapter describes the specifications of TM-T81II Utility.

## Overview

TM-T81II Utility is a dedicated utility for the TM-T81II printer to check and configure the TM-T81II's parameters. It also allows you to configure the IP address of a printer through the Ethernet connection. The utility has the following functions:

□ For general users

- Storing Logos (page 14)
- $\Box$  For printer administrators
  - Printing Control Settings (page 19)
  - Communication I/F Settings(page 20)

## Support OS

- □ Windows 8 (32 bit / 64 bit)
- □ Windows 7 SP1 (32 bit / 64 bit)
- □ Windows Vista SP2 (32 bit / 64 bit)
- □ Windows XP SP3 (32 bit)
- □ Windows 2000 SP4\*
- □ Windows Server 2012 (64 bit)
- □ Windows Server 2008 R2 SP1
- □ Windows Server 2008 SP2 (32 bit / 64 bit)
- □ Windows Embedded Standard 7 (32 bit / 64 bit)
- □ Windows Embedded POSReady 2009
- □ Windows Embedded for Point of Service 1.1 SP3
- \* On Windows 2000, TM-T8111 Utility does not support TM-T8111 in USB Printer Class. Change TM-T8111 to the Vendor Class before use.

## Installation

Install it with the administrator authority.

1 Double-click "TM-T8111UtilityXXX.exe" to start the installer. When the "User Account Control" screen appears, click the (Continue) button.

2 The "EPSON TM-T8111 Utility Ver.x.xx - InstallShield Wizard" screen appears. Then click the (Next) button.

| EPSON TM-T81II Utility Ver. | - InstallShield Wizard                                                                                              |
|-----------------------------|----------------------------------------------------------------------------------------------------|
|                             | Welcome to the InstallShield Wizard for EPSON<br>TM-T8111 Utility Ver.                                              |
|                             | The InstallShield Wizard will install EPSON TM-T8111 Utility<br>Ver. ∎ ■ on your computer. To continue, click Next. |
|                             | < <u>Back</u> Cancel                                                                                                |

- 3 The "License Agreement" screen appears. Read the content and select the "I accept the terms of the license agreement". Then click the (Next) button.
- **1** The "Ready to Install the Program" screen appears. Then click the (Install) button.
- **5** The "InstallShield Wizard Complete" screen appears. Then click the (Finish) button.

| EPSON TM-T81II Utility Ver. | - InstallShield Wizard                                                                                                    |
|-----------------------------|----------------------------------------------------------------------------------------------------|
|                             | InstallShield Wizard Complete<br>The InstallShield Wizard has successfully installed EPSON<br>TM-T81II Utility Ver. Click Finish to exit the wizard. |
|                             | < Back Finish Cancel                                                                                                    |

## Uninstallation

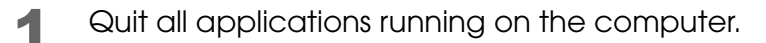

- 2 Select (Start) (Control Panel) (Uninstall a program) (EPSON TM-T8111 Utility). Click "Uninstall".
- 3

The TM-T8111 uninstallation confirmation screen appears. Click the (Yes) button. The uninstallation of the TM-T8111 starts.

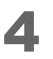

The "Uninstall Complete" screen appears. Click the (Finish) button to finish the uninstallation.

## Differences Depending on the OS

The content of the descriptions of some operations in this book may be different depending on the OS. See the following.

| Item                | Description                                                                   |
|---------------------|-------------------------------------------------------------------------------|
| Screens shown       | Screens in Windows 7 are used for the descriptions in this manual.            |
|                     | Windows 8                                                                     |
|                     | (Start) - (All apps) - (EPSON TM-T8111) - (EPSON TM-T8111 Utility)            |
|                     | Windows 7                                                                     |
| Starting the TM-T81 | (Start) - (All Programs) - (EPSON) - (TM-T8111 Software) - (TM-T8111 Utility) |
| Utility             | Windows Vista                                                                 |
|                     | (Start) - (All Programs) - (EPSON) - (TM-T8111 Software) - (TM-T8111 Utility) |
|                     | Windows XP                                                                    |
|                     | (Start) - (All Programs) - (EPSON) - (TM-T8111 Software) - (TM-T8111 Utility) |
|                     | Windows 8                                                                     |
|                     | (Desktop) - Sidebar (Settings) - (Control Panel) - (Uninstall a program)      |
|                     | Windows 7                                                                     |
|                     | (Start) - (Control Panel) - (Uninstall a program)                             |
| Uninstall           | Windows Vista                                                                 |
| Uninsidii           | (Start) - (Control Panel) - (Uninstall a program)                             |
|                     | Windows XP                                                                    |
|                     | (Start) - (Control Panel) - (Add or Remove Programs)                          |
|                     | Windows 2000                                                                  |
|                     | (Start) - (Settings) - (Control Panel) - (Add or Remove Programs)             |

## Using the Utility

This chapter explains how to use the TM-T81II Utility.

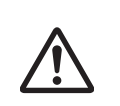

While saving the settings, do not turn off the printer or terminate the connection with the printer.

## Starting the TM-T81II Utility

#### Starting the TM-T81II Utility

Activate the TM-T81II Utility as follows.

1

Select (Start) - (All Programs) - (EPSON) - (TM-T8111 Software) - (TM-T8111 Utility).

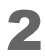

The following screen appears. Select the printer to use and click the (OK) button. If you wish to change the language, click the (Select Language) button. If the printer is not displayed, click the (Add Port) button. Then go to the following section; Adding a Communication Port and Starting the TM-T81II Utility (p.11).

| TM-T81II Utilit | y                                                               |                                         |                    | ×                   |
|-----------------|-----------------------------------------------------------------|-----------------------------------------|--------------------|---------------------|
| J If bu         | elect Printer and Click<br>the port to which the prin<br>itton. | [OK] Button.<br>ter is connected is not | isted, add it by d | icking the Add Port |
| Model           | Interface t                                                     | ype Port In                             | formation          |                     |
| TM-T81II        |                                                                 |                                         |                    |                     |
|                 |                                                                 |                                         |                    |                     |
|                 |                                                                 |                                         |                    |                     |
| Add Po          | Delete                                                          | Port                                    |                    |                     |
| Select Lan      | guage Selected: Eng                                             | lish                                    | ОК                 | Cancel              |

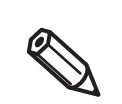

• Click the [Add Port] button when you want to newly configure a port of the printer.

- Adding a Communication Port and Starting the TM-T81II Utility (p.11)
- To delete a port, select the port and click the [Delete Port] button.

#### **3** The TM-T81II Utility is started.

For USB connection, to identify the connected printer, check the serial number displayed by TM-T8111 Utility with the serial number indicated on the side surface of the printer.

| 🍟 TM-T81II Utility Ver.               |                                  |                    |              |                                                                             |
|---------------------------------------|----------------------------------|--------------------|--------------|-----------------------------------------------------------------------------|
| Storing Logos                         | Storing Log<br>First Key-code Se | JOS<br>ection Mode |              |                                                                             |
|                                       | Key-code                         | Image File         | Size [Byte]  | Add                                                                         |
| [Advanced]                            |                                  |                    |              | Edit                                                                        |
| Printing Control<br>Communication I/F |                                  |                    |              | Delete                                                                      |
|                                       | Preview                          |                    |              | Test print                                                                  |
|                                       |                                  |                    |              | Change Logo Mode                                                            |
|                                       |                                  |                    |              | Key-code Management<br>Additional logo size 0 KB<br>Used amount 0 KB/256 KB |
|                                       | Scaling:                         | 1x1  Align         | save to File | Store to Printer                                                            |
| TM-T81II                              | s                                | tatus: Online      | Serial No:   | 1                                                                           |

#### Adding a Communication Port and Starting the TM-T81II Utility

Add a communication port as follows:

- Select (Start) (All Programs) (EPSON) (TM-T8111 Software) (TM-T8111 Utility).
- **2** The following screen appears. Click the (Add Port) button.

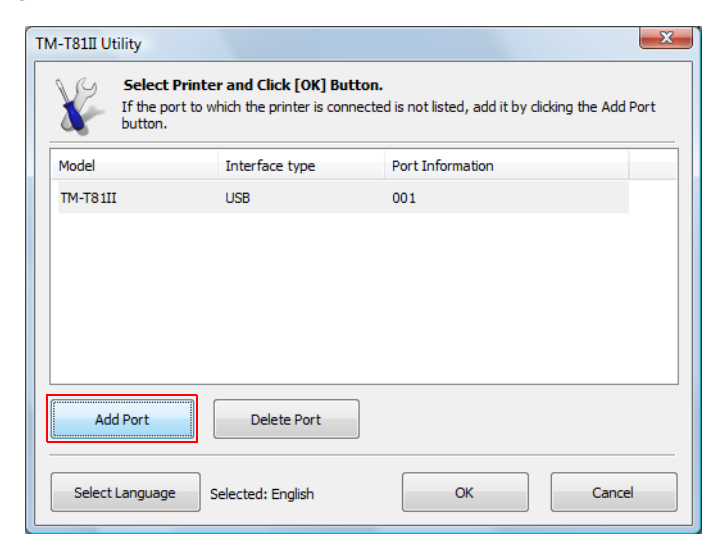

3 The (Add Port) screen appears. Configure the port to be added. Then, click the (OK) button.

| Serial   | Pi              | arallel   | USB |   | Ethernet |
|----------|-----------------|-----------|-----|---|----------|
|          |                 |           |     |   |          |
| Port:    |                 | COM1      |     | • | Search   |
| Commur   | nication speed: | 38400 bps | •   | • |          |
| Parity:  |                 | None      |     | • |          |
| Data Bit | :               | 8 bits    |     | • |          |
| Stop Bit | :               | 1 bit     |     | - |          |

- If the communication with the port failed, an error message appears. In such case, you cannot add the port. Make sure the printer is connected properly and check your communication settings.
- Clicking the [Communication test] button displays the communication result on the screen. It does not conduct a test print.

| TM-T81II Utility                          | × |
|-------------------------------------------|---|
| Communication test completed successfully |   |
| ОК                                        |   |

#### □ Serial

| Setting               | Description                                                                                            |
|-----------------------|----------------------------------------------------------------------------------------------------|
| Port:                 | Selects the serial port of the computer you use.                                                       |
| Search                | Searches for available serial ports.                                                                   |
| Communication speed:  | Configures the communication speed.                                                                    |
| Parity:               | Configures the parity.                                                                                 |
| Data Bit:             | Configures the bit length.                                                                             |
| Stop Bit:             | Configures the stop bit.                                                                               |
| Virtual Port Settings | Starts the Virtual Port Settings tool. For details, see the manual for the Virtual Port Settings tool. |
| Communication test    | Runs a communication test.                                                                             |

#### □ Parallel

| Setting               | Description                                                                                            |
|-----------------------|----------------------------------------------------------------------------------------------------|
| Port:                 | Selects the parallel port of the computer you use.                                                     |
| Search                | Searches for available parallel ports.                                                                 |
| Virtual Port Settings | Starts the Virtual Port Settings tool. For details, see the manual for the Virtual Port Settings tool. |
| Communication test    | Runs a communication test.                                                                             |

#### **U**SB

| Setting            | Description                             |
|--------------------|-----------------------------------------|
| Port:              | Selects the USB port you use.           |
| Search             | Searches for the available USB port(s). |
| Communication test | Runs a communication test.              |

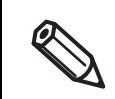

If connected via USB, printers cannot be added under the environment where both Printer Class printers and Vendor Class printers exist. In such a case, first turn off the existing printers, and then start the utility.

#### **D** Ethernet

| Setting                                | Description                                                                                        |
|----------------------------------------|----------------------------------------------------------------------------------------------------|
| IP Address:                            | Configures the IP address of the printer you use.                                                  |
| Search                                 | Searches for the TM-T8111 printers on the network and displays their IP addresses.                 |
| Advanced settings<br>(EpsonNet Config) | Activates the EpsonNet Config. Make the network settings of the printer using the EpsonNet Config. |
| Communication test                     | Runs a communication test.                                                                         |

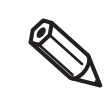

If no TM-T8111 with its IP address configured is displayed even after clicking the (Search) button, enter the IP address of TM-T8111 directly to "IP Address:".

4 The following screen appears again. Select the added port and click the (OK) button.

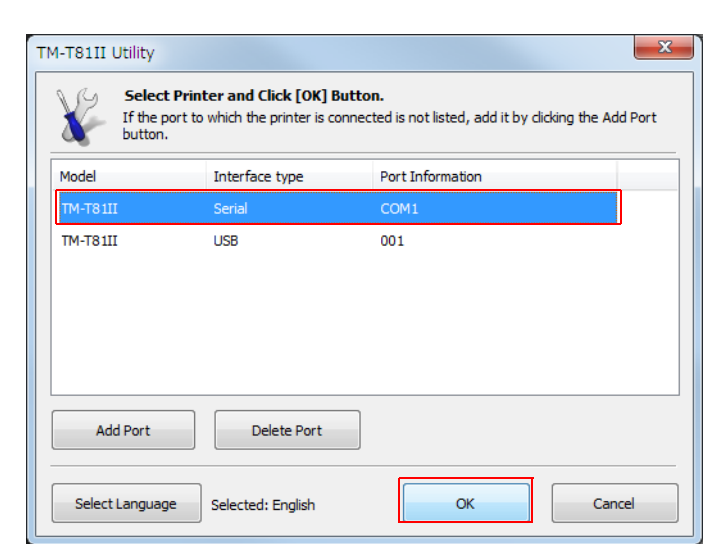

5 The TM-T81II Utility is started.

| Storing Logos     | Storing Lo | DGOS<br>Selection Mode        |              |                                                      |
|-------------------|------------|-------------------------------|--------------|------------------------------------------------------|
|                   | Key-code   | Image File                    | Size [Byte]  | Add                                                  |
| [Advanced]        |            |                               |              | Edit                                                 |
| Printing Control  |            |                               |              | Delete                                               |
| Communication I/F | Preview    |                               |              | Test print                                           |
|                   |            |                               |              | Change Logo Mode<br>Key-code Management              |
|                   | Scaling:   | 1x1                           | ment: Left 🔹 | Additional logo size 0 KB<br>Used amount 0 KB/256 KB |
|                   |            |                               | Save to File | Store to Printer                                     |
|                   | THE R      | distance of the second second | Serial No:   | Alexandra in                                         |

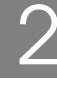

## Storing Logos

Allows you to configure the logos to be stored on the printer.

This section describes how to configure logos to be stored on the printer. The utility allows you to print or delete a logo stored on the printer, but you cannot edit it or restore it as a file though.

| Storing Logos        | Storing Logos    |               |              |                                                                                                 |  |
|----------------------|------------------|---------------|--------------|-------------------------------------------------------------------------------------------------|--|
|                      | First Key-code S | election Mode |              | _                                                                                               |  |
|                      | Key-code         | Image File    | Size [Byte]  | Add                                                                                             |  |
| [Advanced]           |                  |               |              | Edit                                                                                            |  |
| Printing Control     |                  |               |              | Delete                                                                                          |  |
| Communication 1/F    | Preview          |               |              | Test print                                                                                      |  |
|                      | Scaling:         | ixi • Alignm  | ent: Left    | Change Logo Mode<br>Key-code Management<br>Additional logo size 0 KE<br>Used amount 0 KB/256 K2 |  |
|                      |                  |               | Save to File | Store to Printer                                                                                |  |
| ₩ тм-тяти не не не н |                  |               | Sorial No.   | -                                                                                               |  |

(Storing Logos) has the following functions.

| Setting                                                   | Description                                                                                                    |  |  |
|-----------------------------------------------------------|----------------------------------------------------------------------------------------------------|--|--|
| Key Code List                                             | Displays the logos registered in the printer and the logos to be added in the printer. The logos registered in the printer have 🔮 at the beginning of the Key-code.                                                                                                    |  |  |
| Add                                                       | Adds logo data on the list.                                                                                                    |  |  |
| Edit                                                      | Edits the halftone and brightness settings of the selected logo data.                                                                                                    |  |  |
| Delete                                                    | Deletes the selected logo data from the list or deletes logos stored on the printer.                                                                                                    |  |  |
| Test print                                                | Prints the selected logos.                                                                                                    |  |  |
| Change Logo Mode                                          | Displays "Select Mode for Storing Logo" screen to allow<br>you to change the setting mode of the (Storing Logos).<br>The current setting is displayed below (Storing Logos).<br>Select Mode for Storing Logo<br>Mode<br>@ First Key-code Selection Mode<br>@ First Key-code Selection Mode<br>@ First Key-code Nonuse Mode<br>@ First Key-code Nonuse Mo |  |  |
| First Key-code Selection Mode                             | Specifies the logo identifying code.                                                                                                    |  |  |
| Automatically set the key-code for the logo to be stored. | If this is turned on, automatically sets Key-codes to the logos to be registered. If turned off, sets Key-codes when adding or editing logos.                                                                                                    |  |  |
| Advanced Printer Driver Control<br>Font Setting Mode      | The Advanced Printer Driver allows you to assign a control font (h to I) to your logo instead of using a key code.                                                                                                    |  |  |

| Setting                                | Description                                                                                                    |
|----------------------------------------|----------------------------------------------------------------------------------------------------|
| Key-code Nonuse Mode (not recommended) | Not recommended.                                                                                                    |
| Key-code Management                    | You can check the Key-code of the logo stored in the printer, or delete the logos.                                                                                    |
|                                        | ОК                                                                                                    |
| Get KeyCode                            | Obtains registered Key-code numbers.                                                                                                    |
| Preview                                | Displays the logo image to be stored on the printer.<br>Logo images stored on the printer are not displayed.                                                          |
| Logo Indicator                         | Indicator: Registerable memory size in the printer for<br>logos<br>Additional logo data: Size of logos displayed on the list<br>Used amount: Size of registered logos |
| Save to File                           | Saves the configured logo data as a file to store it to the printer. The data can also be stored as a bmp file.                                                       |
| Store to Printer                       | Stores the configured logo data to the printer.                                                                                                    |

### Adding a Logo

Add a logo as follows.

#### Click the (Add) button.

| Storing Logos     | Storing Lo | DGOS<br>Selection Mode |              |                                                      |
|-------------------|------------|------------------------|--------------|------------------------------------------------------|
|                   | Key-code   | Image File             | Size [Byte]  | Add                                                  |
| [Advanced]        |            |                        |              | Edit                                                 |
| Printing Control  |            |                        |              | Delete                                               |
| communication 1/1 | Preview    |                        | 1            | Test print                                           |
|                   |            |                        |              | Change Logo Mode<br>Key-code Management              |
|                   | Scaling:   | 1x1                    | ment: Left   | Additional logo size 0 KB<br>Used amount 0 KB/256 KB |
|                   |            |                        | Save to File | Store to Printer                                     |
| TM-T81II          |            | Status: Online         | Serial No    | ):                                                   |

2 Specify the image data to be used as a logo.

A file size of 2047 (W) x 831 (H) pixels (dots) or less can be specified, and the format can be bmp, jpeg, gif, or png. If the logo width is greater than the paper width (576 dots), a warning message will appear. Click the (OK) button and reduce the logo size in the (Logo Edit) screen of step 3.

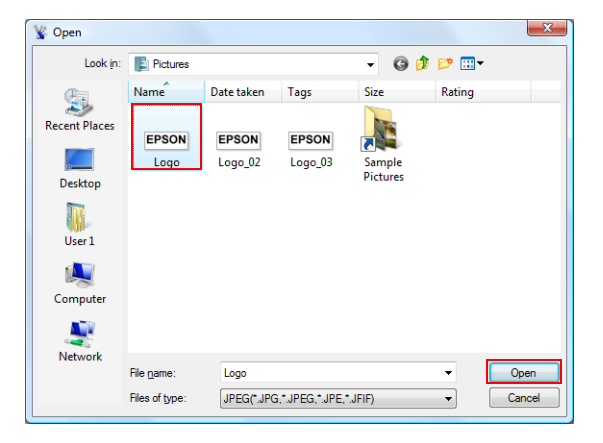

**3** The (Logo Edit) screen appears. Edit the logo image while checking the image previewed on the upper portion of the screen. When finished, click the (OK) button.

| ogo Edit - EPSON.png<br>Original image:          | After conversion | SON       |      |
|--------------------------------------------------|------------------|-----------|------|
| Image width       Øresze     30       Monochrome | nn mn            |           |      |
| Half toning: Dithering                           | Brightness:      | Bright OK | Dark |

You can edit the followings.

| Setting     | Description                                                                                                    |
|-------------|----------------------------------------------------------------------------------------------------|
| Image width | Specifies the width to which the image is resized (in mm).                                                                                                    |
| Resize      | Specifies whether or not the image is resized. If the image width is greater than the paper width and resizing is not specified, the part of the image that exceeds the paper width will be cut off. |
| Half toning | Configures the halftone setting of the image.                                                                                                    |
| Brightness  | Configures the brightness of the image.                                                                                                    |

4 If the logo mode is (First Key-code Selection Mode) and (Automatically set the keycode for the logo to be stored.) is not turned on, the "Key-code Settings" screen is displayed. Set a Key-code and click the (OK) button.

If the logo mode other than (First Key-code Selection Mode) is selected or (Automatically set the keycode for the logo to be stored.) is turned on, the "Key-code Settings" screen is not displayed.

| Key-code Settings     |                       |                      |                  | <b>—</b> X |
|-----------------------|-----------------------|----------------------|------------------|------------|
| Set the following key | -code for the logo to | o be stored.         |                  |            |
| Enter other numbers   | if you want to chane  | ge the key-code.     |                  |            |
|                       | 32                    | 32                   | (Decimal Number) |            |
|                       | (SP) 🔻                | (SP) 🔻               | (Character)      |            |
|                       |                       |                      |                  |            |
| Automatically set     | the key-code for th   | e logo to be stored. |                  |            |
|                       |                       |                      |                  |            |
|                       |                       |                      |                  |            |

5 The logo data is added on the list. When storing multiple logo data, repeat Step 1 through 4.

6 After storing all the logo data to be added to the printer, check the indicator on the right side of the screen to see if the data size is acceptable to be stored on the printer, and then click the (Store to Printer) button.

| 😵 TM-T81II Utility Ver.                |                                   |                    |              |                                                      |
|----------------------------------------|-----------------------------------|--------------------|--------------|------------------------------------------------------|
| Storing Logos                          | Storing Log<br>First Key-code Sel | JOS<br>ection Mode |              |                                                      |
|                                        | Key-code                          | Image File         | Size [Byte]  | Add                                                  |
| [Advanced]                             | 32, 32 * *                        | EPSON.png          | 2274         | Edit                                                 |
| Printing Control                       |                                   |                    |              | Delete                                               |
| Communication I/F                      | Preview                           |                    |              | Test print                                           |
|                                        | EPS                               | SON                |              | Change Logo Mode<br>Key-code Management              |
|                                        | Scaling:                          | 1x1 - Aliq         | gnment: Left | Additional logo size 3 KB<br>Used amount 0 KB/256 KB |
|                                        |                                   |                    | Save to File | Store to Printer                                     |
| TM-T81II THE INC. THE<br>Port: USB-001 | s                                 | tatus: Online      | Serial       | No:                                                  |

7 The logo data is stored to the printer.

| Storing Logos     | Storing Logos<br>First Key-code Selection Mode |              |                                                                                                 |
|-------------------|------------------------------------------------|--------------|-------------------------------------------------------------------------------------------------|
|                   | Key-code Image File                            | Size [Byte]  | Add                                                                                             |
| [Advanced]        | ✓ 32, 32 ** (Stored)                           |              | Edit                                                                                            |
| Printing Control  |                                                |              | Delete                                                                                          |
| Communication I/F | Preview                                        |              | Test print                                                                                      |
|                   |                                                |              | Change Logo Mode<br>Key-code Management<br>Additional logo size 0 KB<br>Used amount 0 KB/256 KB |
|                   | Scaling: 1x1  Alignm                           | nent: Left   | Store to Driptor                                                                                |
|                   |                                                | save to nile | Store to Printer                                                                                |

## Printing Control Settings

Allows you to configure the printing control settings of the printer. Configure as follows.

Click the (Printing Control) menu.

| 🎸 TM-T81II Utility Ver.   |                           |            |
|---------------------------|---------------------------|------------|
| Storing Logos             | Printing Control Settings |            |
|                           | Print density:            | [100% ] V  |
| [Advanced]                | Print speed:              | Level 9 🔹  |
| Printing Control          |                           |            |
| Communication I/F         |                           |            |
|                           |                           |            |
|                           |                           |            |
|                           |                           |            |
|                           |                           |            |
|                           |                           |            |
|                           |                           |            |
|                           |                           | Set        |
| TM-T81II<br>Port: USB-001 | Status: Online            | Serial No: |

2 Configure the following printing control items.

| Setting       | Description                |
|---------------|----------------------------|
| Print density | Selects the print density. |
| Print speed   | Selects the print speed.   |

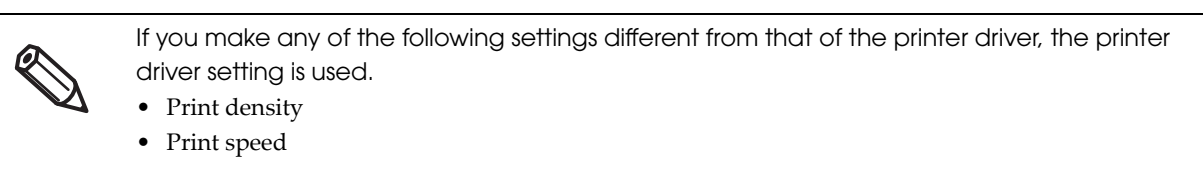

3

Click the (Set) button. The settings are reflected to the printer.

## Communication I/F

This utility allows you to make printer communication settings. The port setting of the computer is not made, so making the printer settings may cause a communication error with the printer. In such case, change the printer driver settings or any other necessary settings on the computer so that they match with the settings made on the printer.

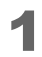

Click the (Communication I/F) menu. The type of port currently used for communicating with the printer is automatically detected and displayed on the "Communication I/F Settings" screen.

| 😵 TM-T81II Utility Ver.        |                                                                                                    | X   |
|--------------------------------|----------------------------------------------------------------------------------------------------|-----|
| Storing Logos                  | Communication I/F Settings                                                                            |     |
| [Advanced]<br>Printing Control | Communication speed: 38400 bps 🔹                                                                      |     |
| Communication I/F              | Parity:     None       Data Bit:     8 bits       Stop Bit:     1 bit       Flow control:     DTR/DSR |     |
|                                |                                                                                                    | Set |
| TM-T81II<br>Port: COM1         | Serial No: 4                                                                                          |     |

2 Make the communication settings.

| Serial   | Configures the serial communication. | ➡ p. 21        |
|----------|--------------------------------------|----------------|
| USB      | Configures the USB communication.    | <b>þ</b> p. 22 |
| Ethernet | Configures the IP address.           | <b>þ</b> p. 23 |

**3** Click the (Set) button. The settings are reflected to the printer.

#### Serial

Configures the serial communication.

| 🖗 TM-T81II Utility Ver.        |                                        |
|--------------------------------|----------------------------------------|
| Storing Logos                  | Communication I/F Settings             |
| [Advanced]<br>Printing Control | Communication speed: 33400 bps         |
| Communication I/F              | Parity: None   Data Bit: Rists         |
|                                | Stop Bit: 1 bit  Flow control: DTR/DSR |
|                                |                                        |
|                                |                                        |
| ₩ тм-т8111 ж. на наст          | Serial No:                             |
| Y Port: COM1                   | Status: Online                         |

| Setting              | Description                      |
|----------------------|----------------------------------|
| Communication speed: | Selects the communication speed. |
| Parity:              | Configures the parity.           |
| Data Bit:            | Configures the data bit.         |
| Stop Bit:            | Configures the stop bit.         |
| Flow control         | Configures the flow control.     |

#### USB

Configures the USB class.

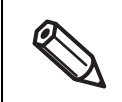

- When using the UPOS select [Vender Class].
- When you do not need to use the [Printer Class], using [Vender Class] is recommended.

| 🖗 TM-T81II Utility Ver. 🗐 🌆 |                          |            |
|-----------------------------|--------------------------|------------|
| Storing Logos               | Communication I/F Settin | ngs        |
| [Advanced]                  | USB Class Setting        |            |
| Printing Control            | Printer Class            |            |
| Communication I/F           | Vender Class             |            |
|                             |                          | Set        |
| TM-T81II                    | Status: Online           | Serial No: |

□ Printer Class: Configures the printer to the printer class.

Vender Class (Default Setting): Configures the printer to the vender class.
 If you change the USB class from (Vender Class) to (Printer Class), the printer becomes a Printer Class device. The computer detects the printer as a new Printer Class device and creates a new port.
 Using the newly created port, you can print but cannot use the EPSON Status API. The existing port still allows you to both print and use the EPSON Status API, so you can delete the newly created queue and use the existing queue instead.

#### How to distinguish the EPSON Status API available port

Select (Properties)-(Ports) and check the "Port" and "Description".

- Printer Class
   Port: USBxxx
  - Description: Virtual printer port for USB
- Vender Class

Port: ESDPRTxxx Description: USB TM-T81II

Printer Class

| ne first free    |             |
|------------------|-------------|
| he first free    | •           |
| ne first free    |             |
| ne first free    |             |
| er               | •           |
| er               |             |
|                  | -           |
|                  |             |
|                  |             |
|                  | E           |
| and 1971 Descent |             |
|                  |             |
|                  |             |
|                  | na ta ta ay |

#### Vender Class

| ieral Sharing Ports      | Advanced Color Manager     | nent Security      | Utility Ver                              | rsion |
|--------------------------|----------------------------|--------------------|------------------------------------------|-------|
| EPSON                    | Too Nacalyn                |                    |                                          |       |
|                          |                            |                    |                                          | _     |
| t to the following p     | oort(s). Documents will pr | int to the first f | ree                                      |       |
| iecked port.             |                            |                    |                                          |       |
|                          |                            |                    |                                          | -     |
| Port                     | Description                | Printer            |                                          | •     |
| Port                     | Description                | Printer            |                                          | *     |
| Port<br>CVININ<br>CVININ | Description                | Printer            | 1 Descent                                | ^     |
| Port                     | Description                | Printer            | 1 Decome                                 | ^     |
| Port                     | Description                | Printer            | 1 Decome                                 | •     |
| Port                     | Description                | Printer            | 1 Decoreta<br>19 November<br>19 November | •     |
| Port                     | Description                | Printer            | A Descente<br>191 November               | · ·   |

#### Ethernet

Starts EpsonNet Config, and configures IP addresses.

| *                                     | TM-T81II Utili    | ty Ver.1.10 |                   |                                               |                 |
|---------------------------------------|-------------------|-------------|-------------------|-----------------------------------------------|-----------------|
| S                                     | Storing Log       | jos         | Communication I/F | Settings                                      |                 |
|                                       |                   |             | Ethernet          |                                               |                 |
| L L L L L L L L L L L L L L L L L L L | [Advanced]        |             |                   |                                               |                 |
| _                                     | Printing C        | ontrol      | Click Advanced    | settings to change all settings except the IP | Address.        |
|                                       | Communica         | tion I/F    |                   |                                               |                 |
|                                       |                   |             |                   | Advanced settings                             |                 |
|                                       |                   |             |                   | (EpsonNet Config)                             |                 |
|                                       |                   |             |                   |                                               |                 |
|                                       |                   |             |                   |                                               |                 |
|                                       |                   |             |                   |                                               |                 |
|                                       |                   |             |                   |                                               |                 |
|                                       |                   |             |                   |                                               |                 |
| 2                                     | \ <u>/</u> 9 тм-т |             |                   | Serial No:                                    | -               |
|                                       | Y Port:           | PL DA PL DA | Status: Online    | Scharno.                                      |                 |
|                                       |                   |             |                   |                                               |                 |
| Setting                               |                   |             |                   | Description                                   | on              |
| Advanced settings                     | S                 | Starts Eps  | onNet Config w    | hen the (Advance                              | ed settings) bu |

### Acknowledgements

"TM-T8111 Utility" incorporate compression code from the Info-ZIP group.

This is version 2009-Jan-02 of the Info-ZIP license. The definitive version of this document should be available at ftp://ftp.info-zip.org/pub/infozip/license.html indefinitely and a copy at http://www.info-zip.org/pub/infozip/license.html.

Copyright (c) 1990-2009 Info-ZIP. All rights reserved.

For the purposes of this copyright and license, "Info-ZIP" is defined as the following set of individuals: Mark Adler, John Bush, Karl Davis, Harald Denker, Jean-Michel Dubois, Jean-Joup Gailly, Hunter Goatley, Ed Gordon, Ian Gorman, Chris Herborth, Dirk Haase, Greg Hartwig, Robert Heath, Jonathan Hudson, Paul Kienitz, David Kirschbaum, Johnny Lee, Onno van der Linden, Igor Mandrichenko, Steve P. Miller, Sergio Monesi, Keith Owens, George Petrov, Greg Roelofs, Kai Uwe Rommel, Steve Salisbury, Dave Smith, Steven M. Schweda, Christian Spieler, Cosmin Truta, Antoine Verheijen, Paul von Behren, Rich Wales, Mike White.

This software is provided "as is," without warranty of any kind, express or implied. In no event shall Info-ZIP or its contributors be held liable for any direct, indirect, incidental, special or consequential damages arising out of the use of or inability to use this software.

Permission is granted to anyone to use this software for any purpose, including commercial applications, and to alter it and redistribute it freely, subject to the above disclaimer and the following restrictions:

- 1. Redistributions of source code (in whole or in part) must retain the above copyright notice, definition, disclaimer, and this list of conditions.
- 2. Redistributions in binary form (compiled executables and libraries) must reproduce the above copyright notice, definition, disclaimer, and this list of conditions in documentation and/or other materials provided with the distribution. Additional documentation is not needed for executables where a command line license option provides these and a note regarding this option is in the executable's startup banner. The sole exception to this condition is redistribution of a standard UnZipSFX binary (including SFXWiz) as part of a self-extracting archive; that is permitted without inclusion of this license, as long as the normal SFX banner has not been removed from the binary or disabled.
- 3. Altered versions--including, but not limited to, ports to new operating systems, existing ports with new graphical interfaces, versions with modified or added functionality, and dynamic, shared, or static library versions not from Info-ZIP--must be plainly marked as such and must not be misrepresented as being the original source or, if binaries, compiled from the original source. Such altered versions also must not be misrepresented as being Info-ZIP releases--including, but not limited to, labeling of the altered versions with the names "Info-ZIP" (or any variation thereof, including, but not limited to, different capitalizations), "Pocket UnZip," "WiZ" or "MacZip" without the explicit permission of Info-ZIP such altered versions are further prohibited from misrepresentative use of the Zip-Bugs or Info-ZIP email addresses or the Info-ZIP URL(s), such as to imply Info-ZIP will provide support for the altered versions.
- 4. Info-ZIP retains the right to use the names "Info-ZIP," "Zip," "UnZip," "UnZipSFX," "WiZ," "Pocket UnZip," "Pocket Zip," and "MacZip" for its own source and binary releases.